## **Refund a Credit Memo - Automated**

The following will guide you from Creating Credit Memo without Inventory Impact, Processing that Credit Memo to Cash Refund and Cutting a Check for that refund.

- 1. Create a Credit Memo without Inventory Impact.
  - a. Sales > Activities > Invoices
  - b. Click New to open new Invoice screen.
  - c. In the header,
    - i. Set Type field to Credit Memo.
    - ii. Select customer in the Customer field
  - d. In the grid area,
    - i. Select an item to return in the Item No. field
    - ii. Type in qty to be returned in the Shipped field, ex. 20.00
  - e. Since this is a credit memo without Inventory Impact, uncheck Inventory Impact checkbox. This means that posting this transaction will not impact Inventory and COGS account. f. Click **Post**.

|            | 051.                                                                            |                                                           |                  |                   |           |               |             |                |          |                 |                      |         |             |        |      |
|------------|---------------------------------------------------------------------------------|-----------------------------------------------------------|------------------|-------------------|-----------|---------------|-------------|----------------|----------|-----------------|----------------------|---------|-------------|--------|------|
| t Mem      | o - Apple Spice Sales                                                           |                                                           |                  |                   |           |               |             |                |          |                 |                      |         | ^           | ×      |      |
|            |                                                                                 |                                                           |                  | - Duplicat        | e Post Pr |               |             |                |          |                 |                      |         |             |        |      |
| tails P    | repaids and Credit Memo                                                         | s Instructions Post Previ                                 | iew Post History | / Payment         | s Attachm | ents Audit L  | g Activiti  | es Approval    |          |                 |                      |         |             |        |      |
| urce       | Standard                                                                        | ✓ Recurring Location                                      | n + 0001-Fort W  | ayne              | Q,        | PO No         |             |                | Invoi    | ce No           |                      |         |             |        |      |
| pe         | * Credit Memo                                                                   | ✓ Bill To                                                 | * Apple Spice    | Sales             | Q,        | Freight Term  | FOB         |                | ✓ Split  |                 |                      |         |             | Q      |      |
| stomer     | * Apple Spice Sales                                                             | Q Ship To                                                 | Apple Spice      | Sales             | Q         | Ship Date     | • 11/21/20  | 18             | Curre    | ency            | + USD                | ~ Accr  | rual 1      | ~      |      |
| ok         | ✓ SubBe                                                                         | ook 🛛 🗸 Ship Via                                          |                  |                   | Q,        | Salesperson   |             |                | Q, Appli | cator           |                      |         |             | Q,     |      |
| roice Date | * 11/21/2018                                                                    | Contact                                                   | Tom Green        |                   | Q,        | Account       | 12013-00    | 001-004        | Q, Com   | ments           |                      |         |             | 9      |      |
| st Date    | 11/21/2018                                                                      | 13                                                        |                  |                   |           |               |             |                | ICT      |                 |                      |         |             | Q,     |      |
| - Insert   | Dpen Dtax Detai                                                                 | is 🕒 Bundle Details 🗋 🕻                                   | Quality X Remo   | we 🗄 Add          | Recipe    | Substitute    | Get Previou | is Details 🛛 🧬 | Pricing  | Conditions      | Export •             | 88 View | • Filter (F | 3)     |      |
| Item No.   | Contract No. Sequ                                                               | ence Description* Cu                                      | ustomer Storage  | Ordered           | Order UOM | Shipped       | UOM         | Discount %     | Tax      | Currency U      | Jnit                 | Price   | Total       | Tax G  |      |
| CORN       |                                                                                 | CORN                                                      |                  | 0.00              |           | 20            | Bushels     | 0.00%          | 0.00     | USD             |                      | 4.700   | 94.000      | Checi  |      |
|            |                                                                                 |                                                           |                  | 0.00              |           | 0.00          |             | 0.00%          | 0.00     |                 |                      | 0.000   | 0.000       |        |      |
|            |                                                                                 |                                                           |                  |                   |           |               |             |                |          |                 |                      |         |             |        |      |
|            |                                                                                 |                                                           |                  |                   |           |               |             |                |          |                 |                      |         |             | •      |      |
| l To       | Apple Spice Sales                                                               | Item                                                      | CORN - CORN      |                   |           | Inventory Im  | pact        |                |          | Sub             | ototal               |         |             | 94.000 |      |
|            | Fort Wayne, IN, 46803                                                           | On Hand                                                   | 1,003,0; On Or   | der (PO)          | 13        | Line of Busir | ess         |                | Q,       | Tax             |                      |         |             | 0.000  |      |
|            | onited states                                                                   | Terms *                                                   | Net 3 V Due D    | Jrder<br>late + 1 | 2/21/20 回 |               |             |                |          | Tot             | al                   |         |             | 94.000 |      |
| ip To      | Apple Spice Sales<br>16125 Alta Drive<br>Fort Wayne, IN, 46803<br>United States | Disc. Available                                           | 0.000 Disc. 1    | laken             | 0.000     |               |             |                |          | Am<br>Am        | ount Rec<br>ount Due | eived   |             | 0.000  |      |
|            | GL entries                                                                      | for Credit Men                                            | no are as        | follow            | 10        |               |             |                |          |                 |                      |         |             | 94.000 |      |
| 1          | . OL entiles                                                                    | ior creat Men                                             |                  |                   |           |               |             |                |          |                 |                      |         |             | 94.000 |      |
|            | Account ID                                                                      | Description                                               |                  | Accourt           | t Group   |               | De          | bit.           | 6        | adit            |                      | Dahit   | loit        | 94.000 | rad  |
|            | Account ID                                                                      | Description                                               |                  | Accoun            | t Group   |               | De          | bit            | Cr       | edit            |                      | Debit   | Unit        | 94.000 | Ired |
|            | Account ID                                                                      | Description 018 4:05:07 AM                                |                  | Accourt           | t Group   |               | De          | bit            | Cr       | edit            |                      | Debit ( | Unit        | 94.000 | Ired |
|            | Account ID<br>Posted: 11/21/20<br>12013-0001-004                                | Description<br>018 4:05:07 AM<br>Accounts Receivable-Fort | t Wayne-Petro    | Accoun            | t Group   |               | De          | bit            | Cr       | redit<br>94.000 |                      | Debit ( | Unit        | 94.000 | Ired |

2. Process Refund for Credit Memo.

## Note: ∕≙

Before you can process a refund, make sure that the Customer is also a Vendor. To do that, open Customer record, click on Entity Type tab and add Vendor in the Type grid.

| ustomer - Apple Spice Sales                         |                  |            |            |             |           |             |  |  |  |  |  |
|-----------------------------------------------------|------------------|------------|------------|-------------|-----------|-------------|--|--|--|--|--|
| New Save Search Delete Undo Additional <del>-</del> | Close            |            |            |             |           |             |  |  |  |  |  |
| Entity Customer General Locations Contac            | ts Split History | Messages A | ctivities  | Attachments | Audit Log | Entity Type |  |  |  |  |  |
| + Insert 🗙 Remove Export - 🔡 View - Filte           | r (F3)           |            | K 7<br>K 9 |             |           |             |  |  |  |  |  |
| Туре                                                |                  |            |            |             |           |             |  |  |  |  |  |
| Customer                                            |                  |            |            |             |           |             |  |  |  |  |  |
| Vendor                                              |                  |            |            |             |           |             |  |  |  |  |  |
|                                                     |                  |            |            |             |           |             |  |  |  |  |  |
|                                                     |                  |            |            |             |           |             |  |  |  |  |  |

- a. Sales > Activities > Invoices
- b. Open Credit Memo transaction
  c. Click **Process Refund**. This will automatically create a posted Invoice > Cash Refund type transaction and a ready to post Pay Voucher transaction

| anoa       | 011011       |                       |              |             |         |               |              |             |           |         |            |              |                 |       |          |           |            | _      |
|------------|--------------|-----------------------|--------------|-------------|---------|---------------|--------------|-------------|-----------|---------|------------|--------------|-----------------|-------|----------|-----------|------------|--------|
| redit Mer  | mo - Apple S | pice Sales            |              |             |         |               |              |             |           |         |            |              |                 |       |          |           |            |        |
|            |              |                       |              |             |         |               |              |             |           |         |            |              |                 |       |          |           |            |        |
| New Sav    | e Search     | Undo <b>Print</b> Add | Shipment Ad  | dd Orders   | Email • | • Duplicate   | Process Refu | nd Unpost   | Recurrin  | ig Clo  | ose        |              |                 |       |          |           |            |        |
| Details    | Prepaids and | Credit Memos          | nstructions  | Unpost Prev | view F  | Post History  | ayments      | Attachments | s Audit L | .og /   | Activities | Approval     |                 |       |          |           |            |        |
| Source     | Standa       | ard                   | Recurring    | Location    | + 0001  | -Fort Wayne   |              | PON         | No        |         |            |              | Invoice No      |       | SI-697   |           |            |        |
| Туре       | * Credit     | Memo                  |              | Bill To     | * Apple | e Spice Sales |              | Freig       | ght Term  | FOB     |            |              | Split           |       |          |           |            |        |
| Customer   | * Apple      | Spice Sales           |              | Ship To     | * Apple | e Spice Sales |              | Ship        | Date 🔸    | 11/21   | 1/2018     |              | Currency        | *     | USD      | Accrual   | 1          |        |
| Book       | k SubBook    |                       |              | Ship Via    |         |               |              | Sale        | sperson   |         |            |              | Applicator      |       |          |           |            |        |
| Invoice Da | ate + 11/21/ | 2018                  |              | Contact     | Tom     | Green         |              | Acco        | unt       | 12013   | 3-0001-0   | 004          | Comments        |       |          |           |            |        |
| Post Date  | 11/21/       | 2018                  |              |             |         |               |              |             |           |         |            |              | ICT             |       |          |           |            |        |
| + Insert   | 🗋 Open       | 🗋 Tax Details 🛛 [     | Bundle Deta  | ils 🗋 Qu    | ality   | × Remove      | Add Recipe   |             | itute 🕒   | Set Pre | vious De   | tails 🛛 🥜 Pr | icing Condition | ns Ex | port • E | ⊞ View •  | Filter (Fi | 3)     |
| ference    | Item No.     | Description*          | Customer Sto | rage Or     | dered   | Order UOM     | Shipped      | UOM         | Discoun   | t 96    | Тах        | Currency U   | nit Price       |       | Total    | Tax Group | Vend       | for Bu |
|            | CORN         | CORN                  |              |             | 0.00    |               | 20.00        | Bushels     | 0.        | 00%     | 0.00       | USD          | 4.70            | D     | 94.000   | Checkoff  |            |        |
|            |              |                       |              |             | 0.00    |               | 0.00         |             | 0.        | 00%     | 0.00       |              | 0.00            | D     | 0.000    |           |            |        |
|            |              |                       |              |             |         |               |              |             |           |         |            |              |                 |       |          |           |            |        |

## d. Pay Voucher Details screen is automatically opened. Click Post.

| 0001-Fort Wayne<br>253624539656 |                                                                                         |                                                                                                    | ~                                                                                                    | Date Paid                                                                                                    | 11/21/2019                                                                                                    | E2 0                                                                                                    |                                                                                                    |                                                                                                    |                                                                                                    |
|---------------------------------|-----------------------------------------------------------------------------------------|----------------------------------------------------------------------------------------------------|----------------------------------------------------------------------------------------------------|----------------------------------------------------------------------------------------------------|----------------------------------------------------------------------------------------------------|----------------------------------------------------------------------------------------------------|----------------------------------------------------------------------------------------------------|----------------------------------------------------------------------------------------------------|----------------------------------------------------------------------------------------------------|
| 253624539656                    |                                                                                         |                                                                                                    |                                                                                                    |                                                                                                    | 11/21/2018                                                                                                    | E23 N                                                                                                    | ecord No                                                                                                    | PAY-809                                                                                                    |                                                                                                    |
|                                 |                                                                                         |                                                                                                    | Q,                                                                                                    | Payment Method *                                                                                                    | Check                                                                                                    | ~ C                                                                                                    | urrency                                                                                                    | * USD                                                                                                    |                                                                                                    |
| Apple Spice Sales               |                                                                                         |                                                                                                    |                                                                                                    | Unapplied Amount                                                                                                    |                                                                                                    | 0.000 V                                                                                                    | lithheld                                                                                                    |                                                                                                    | 0.000                                                                                                    |
| Apple spice Sales               | <ul> <li>Override Pay</li> </ul>                                                        | То                                                                                                    |                                                                                                    | Check No                                                                                                    |                                                                                                    | leared C                                                                                                    | redit Limit                                                                                                    |                                                                                                    |                                                                                                    |
|                                 |                                                                                         | 94.000                                                                                                    | Select                                                                                                    | Bank Balance                                                                                                    | -13                                                                                                    | 2,840,683.780                                                                                                    | late Reconciled                                                                                                    |                                                                                                    |                                                                                                    |
|                                 | 0.000                                                                                   | ~                                                                                                    | Select                                                                                                    |                                                                                                    |                                                                                                    |                                                                                                    |                                                                                                    |                                                                                                    |                                                                                                    |
| Cash Refund                     |                                                                                         |                                                                                                    |                                                                                                    |                                                                                                    |                                                                                                    |                                                                                                    |                                                                                                    |                                                                                                    |                                                                                                    |
|                                 |                                                                                         |                                                                                                    |                                                                                                    |                                                                                                    |                                                                                                    |                                                                                                    |                                                                                                    |                                                                                                    |                                                                                                    |
| Clear All 🔄 Pay un              | paid prepaid/adva                                                                       | nce Export                                                                                                    | - BB Vi                                                                                                    | ew • Filter (F3)                                                                                                    |                                                                                                    |                                                                                                    |                                                                                                    |                                                                                                    | K 7                                                                                                    |
| Record No. Invo                 | ice No Commo                                                                            | lity Terms                                                                                                    |                                                                                                    | Voucher To                                                                                                    | tal AP Account                                                                                                    | Amount Due                                                                                                    | Discount                                                                                                    | Interest                                                                                                    | Payment                                                                                                    |
| 3 SI-698                        |                                                                                         | Net 30                                                                                                    |                                                                                                    | 9-                                                                                                    | 4.00 20013-0001-004                                                                                                    | 0.0                                                                                                    | 0.000                                                                                                    | 0.000                                                                                                    | 94.000                                                                                                    |
|                                 |                                                                                         |                                                                                                    |                                                                                                    |                                                                                                    |                                                                                                    | 0.0                                                                                                    | 10                                                                                                    |                                                                                                    | -94.00                                                                                                    |
|                                 | Cash Refund Cash Refund Cash Refund Cash Refund Clear All Pay un Record No. Invo SI-698 | 0,000 0.000 0.0000 | Apple spice sales very service ray to get of the ray to get of the ray to get of the ray to get of the ray of the ray of | Apple spice Sales     94,000       94,000     Select       0.000     v       Select     Select       Cash Refund     v       Clear All     Pay unpaid prepaid/advance       Export •     B0 Vid       Record No.     Invoice No       Commodity     Terms       S1-698     Net 30 | Apple spice Sales     94,000     Click NO       94,000     Select     Bank Balance       0.000     V     Select       Cash Refund     V     Select       Clear All     Pay unpaid prepaid/advance     Export + BB View + Filter (F3)       Record No.     Invoice No     Commodity       Ss.698     Net 30     9 | Apple spice sales     Verifield Pay 10     Clear Nd     Image: Select Select | apple spice sales     Overhole Pay 10     Clear KIU     Clear KIU       94.000     Select     Bank Balance     -12,840,683.780       0.000     Select     Select   Cash Refund       Clear All     Pay unpaid prepaid/advance     Export • BB View • Filter (F3)       Record No.     Invoice No     Commodity       Si-698     Net 30     94.00 | Apple spice sales     Oteck No     Clear No     Clear No       94,000     Select     Bank Balance     -12,840,683.780     Date Reconciled       0.000     ✓     Select     Select     Select       Cash Refund | Apple spice Sales Verified Pay 10 Clear Role (Clear Role) Clear Role (Clear Role) Clear Role (Clear Role) (Clear Role) (Cl |

| Account ID     | Description                               | Reference   | Account Group | Debit  | Credit | Debit Unit | Credit Unit |
|----------------|-------------------------------------------|-------------|---------------|--------|--------|------------|-------------|
| 10004-0000-000 | Three Rivers - Operating - Grain - Home o | 0001005004  | Cash Accounts | 0.00   | 100.00 | 0.0000     | 0.0000      |
| 20013-0001-004 | Accounts Payable-Fort Wayne-Petro         | Cash Refund | Payables      | 100.00 | 0.00   | 0.0000     | 0.0000      |

## e. Click Process Payment to cut a check.

| les Override Pay To        |                | Payment Method *                                                                                                    | Check                                                                                                    | Cur                                                                                                    | rency +                                                                                                    | USD                                                                                                    |                                                                                                    |
|----------------------------|----------------|----------------------------------------------------------------------------------------------------|----------------------------------------------------------------------------------------------------|----------------------------------------------------------------------------------------------------|----------------------------------------------------------------------------------------------------|----------------------------------------------------------------------------------------------------|----------------------------------------------------------------------------------------------------|
| les<br>Override Pay To     |                | Unapplied Amount                                                                                                    |                                                                                                    |                                                                                                    |                                                                                                    |                                                                                                    |                                                                                                    |
| les Override Pay To        |                |                                                                                                    |                                                                                                    | 0.000 Wit                                                                                                    | hheld                                                                                                    |                                                                                                    | 0.00                                                                                                    |
|                            |                | Check No                                                                                                    | Clea                                                                                                    | red Cre                                                                                                    | dit Limit                                                                                                    |                                                                                                    |                                                                                                    |
|                            | 94.000 Select  | Bank Balance                                                                                                    | -12,84                                                                                                    | 0,777.780 Dat                                                                                                    | e Reconciled                                                                                                    |                                                                                                    |                                                                                                    |
| 0.000                      | Select         |                                                                                                    |                                                                                                    |                                                                                                    |                                                                                                    |                                                                                                    |                                                                                                    |
|                            |                |                                                                                                    |                                                                                                    |                                                                                                    |                                                                                                    |                                                                                                    |                                                                                                    |
|                            |                |                                                                                                    |                                                                                                    |                                                                                                    |                                                                                                    |                                                                                                    |                                                                                                    |
| Pay unpaid prepaid/advance | Export - 🔠 Vie | w - Filter (F3)                                                                                                    |                                                                                                    |                                                                                                    |                                                                                                    |                                                                                                    | 5.7<br>23                                                                                                    |
| Invoice No Commodity       | Terms          | Voucher To                                                                                                    | tal AP Account                                                                                                    | Amount Due                                                                                                    | Discount Ir                                                                                                    | nterest                                                                                                    | Payment                                                                                                    |
|                            | Net 30         | 94                                                                                                    | 1.00 20013-0001-004                                                                                                    | -94.00                                                                                                    | 0.000                                                                                                    | 0.000                                                                                                    | 94.000                                                                                                    |
|                            | 0.000          | 94,000 Select )<br>0.000 Select :<br>Select :<br>Pay unpaid prepaid/advance Export • 82 Vie<br>Invoice No Commodity Terms<br>Net 30 | 94.000 Select Bank balance<br>0.000 Select Bank balance<br>Pay unpaid prepaid/advance Export - B3 View - Filter (F3)<br>Invoice No Commodity Terms Voucher To<br>Net 30 94 | 94,000 Select Bank Balance -12,94 0.000 Select Pay unpaid prepaid/advance Export • 12:04 Pay unpaid prepaid/advance Export • 12:04 Pay unpaid prepaid/advance Export • 12:04 Net 30 94.00 20013-0001-004 | 94,000         Select         Select         -12,840,777.780         Date           0.000         Select         Select         -12,840,777.780         Date           Pay unpaid prepaid/advance         Export • B3 View • Filter (F3)         Amount Due | 94,000 Select Bank Balance -12,840,777,780 Uate Reconciled<br>0.000 Select -12,840,777,780 Uate Reconciled<br>Pay unpaid prepaid/advance Export • 180 View • Filter (F3)<br>Invoice No Commodity Terms Voucher Total AP Account Amount Due Discount Ir<br>Net 30 94.00 20013-0001-004 -94.00 0.000 | 94,000         Select         -12,840,777,780         Uset Reconciled           0.000         Select         -12,840,777,780         Uset Reconciled           Pay unpaid prepaid/advance         Export • B0 View • Filter (F3) |

f. Click Print Check.

| rint Check Close Details ank Account 25362 |                    |                       |                                 |                  |        |       |              |       |            |
|--------------------------------------------|--------------------|-----------------------|---------------------------------|------------------|--------|-------|--------------|-------|------------|
| Details<br>ank Account 25362               |                    |                       |                                 |                  |        |       |              |       |            |
| ank Account 25362                          |                    |                       |                                 |                  |        |       |              |       |            |
|                                            | 4539656            | Bank Name: Three Rive | ers Federal Credit Union        | Next Check No    |        | 00001 | 104   Checks | ⊖ ACH |            |
| Process Payments                           | Archive File       |                       |                                 |                  |        |       |              |       |            |
| 🖉 Select All 🗌 Cle                         | ar All Export - 88 | View - Filter (F3)    | 1 record(s) (1 selected)        |                  |        |       |              |       | K N<br>K N |
| To Process Date                            | Record No.         | Payee                 | Check No.                       | Transaction Type | Amount | Hold  | Hold Reason  |       |            |
| 11/21/2                                    | 018 PAY-809        | Apple Spice Sales     | Auto-assigned. Click to change. | AP Payment       | 94.00  |       |              |       |            |

g. Report Viewer - Check Voucher will then be opened. Click Print to print the Check.

| Report  | Viewer - | Check V                          | oucher Middle AP                                      |                      |                     |                                                             |                                         |                            |                           |   | × |
|---------|----------|----------------------------------|-------------------------------------------------------|----------------------|---------------------|-------------------------------------------------------------|-----------------------------------------|----------------------------|---------------------------|---|---|
| Archive | e Close  |                                  |                                                       |                      |                     |                                                             |                                         |                            |                           |   |   |
| M       | •        | e                                | N A Page                                              | 1 🔻 of 1             |                     | ۳                                                           | Pdf 🔻                                   |                            |                           |   |   |
|         | V        | endor:                           | 0001005004                                            | Apple Spice Sale     | s                   |                                                             | Account: 15                             | 93578246                   | Daid Amt                  |   |   |
|         |          | SI-698                           |                                                       | 12/21/201            | 8                   |                                                             | 94.00                                   | 0.00                       | 94.00                     |   |   |
|         |          | Chec                             | k Amount:                                             | **94.00              | Check Date: `       | 11/21/2018                                                  | Check No.:                              | 00001104                   |                           |   |   |
|         |          | <b>iRely</b><br>4242  <br>Fort w | LLC Demo Enviror<br>Flagstaff Cove<br>rayne, IN 46825 | nment                |                     | Three Rivers<br>5600 Main Sti<br>Fort Wayne, II<br>444/1245 | Federal Credit Union<br>reet<br>N 46825 | 0000 <sup>4</sup><br>DATE: | <b>1104</b><br>11/21/2018 |   |   |
|         | Nir      | nety-Fou                         | ur and 00/100 * * * *                                 | *********            | * * * * * * * * * * | * * * * * * * * *                                           | * *                                     | \$                         | **94.00                   |   | l |
|         |          | PAY<br>TO THE<br>ORDER<br>OF     | Apple spice Sales<br>16125 Alta DriveF                | ort Wayne, IN 46803  |                     |                                                             | Void if not presented                   | in 90 days                 |                           |   |   |
|         |          |                                  |                                                       |                      |                     |                                                             | Checks over 250 s                       | should be co               | untersigned               | • |   |
|         |          |                                  |                                                       | ₩ <b>○○ ┧ ┧○ ५</b> ₩ | 27497322            | 21:2536                                                     | 24539656                                |                            |                           |   |   |
|         | Ve       | ndor:                            | 0001005004                                            | Apple Spice Sales    | 5                   |                                                             | Account: 159                            | 93578246                   |                           |   |   |
|         |          | Bill Id                          | Invoice No                                            | Due Date             | Comment             |                                                             | Amount Di                               | sc/Interest                | Paid Amt                  |   |   |
|         |          | 21-030                           |                                                       | 12/2 1120 1          | •                   |                                                             | 94.00                                   | 0.00                       | 94.00                     |   |   |
|         |          | Chec                             | k Amount:                                             | **94.00 C            | heck Date:          | 11/21/2018                                                  | Check No.:                              | 00001104                   |                           |   | Ţ |

h. Close the Report Viewer, then close the Process Payments screen.